# 【分析機能】

## ☑ 7つの分析機能の紹介

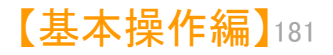

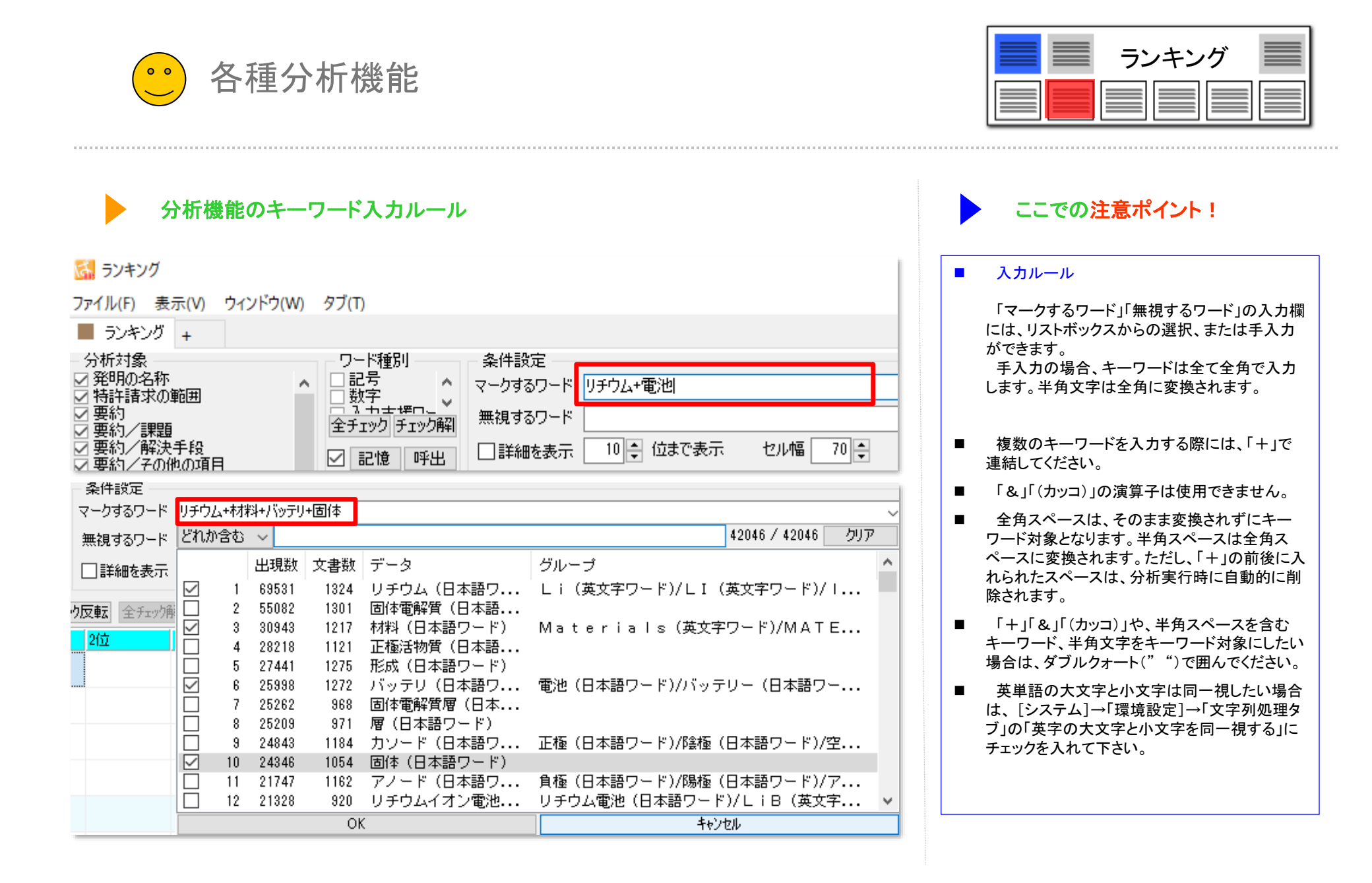

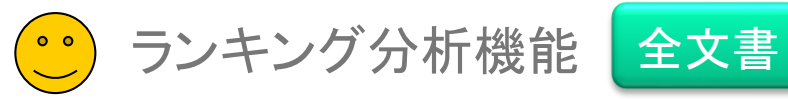

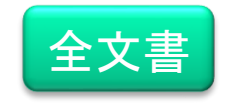

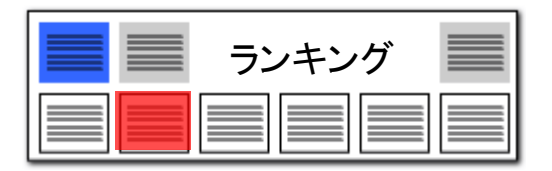

ランキング:各行ごとのワードランキング

| 🚮 ランキング                  |            |                         |                     |                     |                     |                       |                     |                      |                      |                                               |                       |             | -     |                      |
|--------------------------|------------|-------------------------|---------------------|---------------------|---------------------|-----------------------|---------------------|----------------------|----------------------|-----------------------------------------------|-----------------------|-------------|-------|----------------------|
| ファイル(F) 表示(V)            | ウィンドウ(W)   | タブ(T)                   |                     |                     |                     |                       |                     |                      |                      |                                               |                       |             |       |                      |
| 📕 ランキング +                |            |                         |                     |                     |                     |                       |                     |                      |                      |                                               |                       |             |       |                      |
| 分析対象                     |            | ワード種別                   | 条件設定                |                     |                     |                       |                     |                      |                      |                                               |                       |             |       |                      |
| Z 発明の活标 Z 特許請求の範囲        | ^          |                         | マークするワード            | リチウム+層+)            | 正極活物質+/             | ドッテリ                  |                     |                      |                      | `                                             | ⁄ ▼ クリア               | 記錄          |       | - ド右か<br>(のガループを冊2月  |
| △ 要約<br>△ 要約/課題          |            | 全チェックチェック解              | 無視するワード             |                     |                     |                       |                     |                      |                      |                                               | ▼ クリア                 | 設定 登録       |       | оли у со.<br>Остажия |
| オ要約/解決手段<br>オ要約/その他の項    | ίB         | ☑ 記憶 呼出                 | □ 詳細を表示             | € 10 € 位            | まで表示                | セル幅 70                | •                   |                      |                      |                                               |                       |             |       | ▶ 分析実行               |
| 技術分野                     |            | 文書ブラウザ 全チェック            | <b>反転</b> 全チャク      | · 全文書               | 1329件 対:            | 1329f                 | 4 抽出                | 1329件 千 т            | ック Df                | 4 フー <b>ザ</b> ー√∓                             | 編集して                  | コア編集        | ./P-A | IFT海堆                |
| 発明が解決しようと                | _する課題      | 1位                      | 2位                  | 3(立                 | 4位                  | 5位                    | 6位                  | 7位                   | 8位                   | 9(立                                           | 10位                   | マーク総計       | マーク数  | 出願人                  |
| 発明の効果                    |            | 1 124 (4.8%)            | 120 (4              | 83 (3.2%)           | 82 (3.2%)           | 65 (2,5%)             | 50 (1.9%)           | 44 (1.7%)            | 43 (1.7%)            | 43 (1.7%)                                     | 43 (1.7%)             | 35 (1.3%)   | 3     | 明志科技大约               |
| 全チェック                    | 全チェック解除    | 2 - 121 (4 5%)          | La.                 | 高分士電解算<br>72 (2 7%) | 程合<br>71(27%)       | 和11.5%(2)<br>58(2,2%) | ざ有重<br>48(18%)      | 国11년<br>47 (18%)     | 1ミドリチワ.<br>39(15%)   | ムトリフルオロ><br>35(13%)                           | ビス<br>34 (13%)        | 82 (3 1%)   | 3     | +ヤノノ(00              |
| 連動 記憶                    | ++         |                         |                     | La                  | 仮焼成                 | BO                    | 選                   | ΥB                   | 粉末                   | アルミニウム                                        | Žr                    |             | *     |                      |
| 表示項目選択 —                 | ーーをク<br>パタ | リックすると、す                | 手順ま7こ1。<br>モナマ      | J 180               | 81 (3.5%)<br>添加剤    | 59(2.5%)<br>液晶分子      | 47(2.0%)<br>機能性     | 47(2.0%)<br>固体電解質    | 36(1.6%)<br>空隙部      | 35 (1.5%)<br>形成                               | 35(1.5%)<br>電解質       | 41 (1.8%)   | 4     | 国立大字法。<br>東ソー株式主     |
| 全て表示                     | 炖          | 順に业へ省え                  | じざる                 | .6%)                | 117 (2.5%)<br>国体電解質 | 82 (1.7%)<br>tun#h    | 78 (1.7%)<br>制造方注   | 65 (1.4%)<br>2位雪     | 63 (1.3%)<br>電報管     | 57 (1.2%)<br>前販(木                             | 56(1.2%)<br>·涼加朝      | 41 (0.9%)   | 3     | 出光興產株i               |
|                          | 王 17+P小    | 5 76 (5.4%)             | 76 (5.4%)           | 64 (4.5%)           | 49 (3.5%)           | 43 (3.1%)             | 43 (3.1%)           | 30 (2.1%)            | 28 (2.0%)            | 26 (1.8%)                                     | 26 (1.8%)             | 110 (7.8%)  | 4     | -∃タ自動車:              |
| 発明の名称                    |            | 6                       | 電池積層体<br>109 (5.6%) | 発電要素<br>90 (4,1%)   | 金属スパック<br>90 (4 190 | ! 正極端子                | 負極端子<br>45 (3 290)  | 金属<br>49(1990        | リチウム<br>99 (1 790    | 材料 20(15%)                                    | 負極層<br>20(15%)        | 76 (2.0%)   |       | コクロ新吉                |
| ] 発明者_<br>] 出願日          |            |                         | 粒子                  | アルミニウム              | 質量                  | 負極活物質層                | 構造                  | 負極電極                 | クラスレート               | リチウム                                          | じチウムイス                | 10 (0.3/19  | +     | 朱式会社豊田               |
| 11%_                     |            | 7 口 75 (4.4%)<br>負種活物質% | 53 (3.1%)<br>ミシリコン  | 32(1.9%)<br>希田子L    | 28 (1.6%)<br>リチウム   | 28 (1.6%)<br>CC       | 26 (1.5%)<br>NaSi   | 26 (1.5%)<br>クラスレート  | 26 (1.5%)<br>粒子      | 25 (1.5%)<br>結晶相                              | 25(1.5%)<br>層         | 76 (4.4%)   | 4     | ▶ヨタ自動車:<br>株式会社豊日    |
| ] <u>重</u> 要度1<br>]合計    |            | 8 92 (4.1%)             | 57 (2.5%)           | 41 (1.8%)           | 39(1.7%)<br>範囲内     | 38(1.7%)<br>##3巻      | 35 (1.6%)           | 28(1.3%)             | 28 (1.3%)            | 27 (1.2%)                                     | 23(1.0%)<br>イオン (伝知道) | 65 (2.9%)   | 4     | ドナソニック               |
| 合計%_                     |            | 9 212 (6.4%)            | 203 (6.1%)          | 189 (5.7%)          | \$66 (2.0%)         | 52 (1.6%)             | 44 (1.3%)           | 42 (1.3%)            | 36 (1.1%)            | 35 (1.1%)                                     | インノンは毎日<br>34 (1.0%)  | 88 (2.7%)   | 4     | 古河機械金厂               |
| ] <u>重</u> 要度2<br>  重重度3 | この文書の      | Dユーザーメモ編集(T)            |                     | 2) = = = /          | 112001              | 測定                    | 製造方法                | リチウムイオ)<br>06 (1.00) | (1.96)               | <ul> <li>X線回折分析</li> <li>95 (1990)</li> </ul> | ·硫化リチウム               | 07 (0.000   |       | 十六寸相對十六月             |
| 重要度8                     | この文書の      |                         |                     |                     |                     | #2 (1.4%)<br>測定       | リチウムイオ              | 。<br>固体電解質           | 35 (1.2%)<br>X線回折分   | 55(1.2%)<br>折範囲                               | ビーク                   | 07 (2.3%)   | 4     | 白,可有來有軟並入            |
| 1重要度4<br>1番更度5           | チェック中      | やの 0件 の文書のユー            | ザーメモ編集              | (K)                 | Ins                 | 27 (2.5%)<br>層        | 26 (2.4%)<br>リチウム   | 22 (2.0%)<br>正極活物質履  | 20(1.8%)<br>2粉末      | 18 (1.6%)<br>固体電解質                            | 17 (1.5%)<br>XO       | 110 (10.0%) | 4     | ▶ヨタ自動車:              |
| 上へ                       | チェック中      | やの 0件 の文書のスコ            | ア編集(W)              |                     | þ                   | 98 (2.0%)             | 90 (1.8%)           | 87 (1.8%)            | 61 (1.2%)            | 55 (1.1%)                                     | 54 (1.1%)             | 157 (3.2%)  | 3     | セイコーエブ               |
| 下へ                       | マークする      | るワードに追加(Q)              |                     | Ct                  | rl+Q                | リチリム<br>47 (3.3%)     | 262762<br>35 (2.5%) | BU5E21年<br>33(2.3%)  | 881E100<br>32 (2.3%) | ※31(2.2%)                                     | #11.6%199<br>29(2.1%) | 47 (3.3%)   | 2     | 国立研究開發               |
| 保存                       | 無折した       | フードに追加(V)               |                     | Ct                  | rl+W                | シリコン                  | リチウム                | 00                   | イオン伝導                | 性 ゲルマニウム                                      | 高周波スパ                 | 70 (0.000   | -     | 三星電子株計               |
| 記憶                       | 1.1        | □ (ワード辞書へ) (G)          |                     |                     |                     | 46 (3.5%)<br>正極活物質    | 43 (8.3%)<br>組成式    | 27 (2.1%)<br>リチウム    | 23(1.8%)<br>組成       | 20(1.5%)<br>ニッケル                              | 19(1.5%)<br>評価        | 79 (6.0%)   | 8     | JX 新樹金               |
| 文                        | 右クリッ       | クメニューで                  |                     |                     |                     | 50 (3 5%)             | 49 (3 4%)           | 34 (2.4%)            | 27 (1 9%)            | 25 (1.7%)                                     | 25 (1.7%)             | 81 (5.6%)   | 3     | ☆国株式 >               |
| 211                      | マークする      | るワードに追加                 |                     | C                   | trl+C               |                       |                     |                      |                      |                                               |                       |             | ?     | なづを閉じる               |
|                          |            |                         |                     | E                   | inter               |                       |                     |                      |                      |                                               |                       |             |       |                      |
|                          | PMGSブラ     | ラウサ (S)                 |                     |                     |                     |                       |                     |                      |                      |                                               |                       |             |       |                      |
|                          | PDFを表示     | ⊼(R)                    |                     |                     |                     |                       |                     |                      |                      |                                               |                       |             |       |                      |
|                          | 分析(X)      |                         |                     |                     | •                   |                       |                     |                      |                      |                                               |                       |             |       |                      |

ここでの注意ポイント!

#### 分析実行 をクリック

一公報(横一行)ごとに、よく出現するワードを ランキング表示します。 『分析実行』をクリックすると結果が表示されま す。

右クリックメニューで、マークするワードに追加 

マークするワードに追加したいセルの上で右ク リックし、右クリックメニューの中から、『マークす るワードに追加(Q)』をクリックすると、選択した ワードのセルがすべて同じマーカー色で塗りつ ぶされます。

■ マーク数とマーク総数で並び替え

マーク数 : 分析対象中に出現している、マーク するワードの数。同じワードが何回出現していて も1とカウントします。 マーク総数 : マークするワードが分析対象中 に出現している出現数の総数。

マーク数またはマーク総数の多い順に並び替 えることで、類似した内容の行を上位に集めるこ とが出来ます。

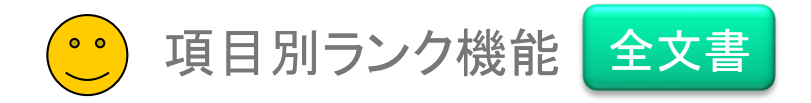

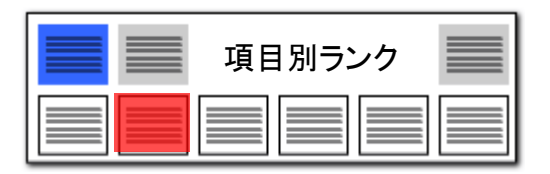

全文書:『公報ごと&項目ごと』のキーワードランキング

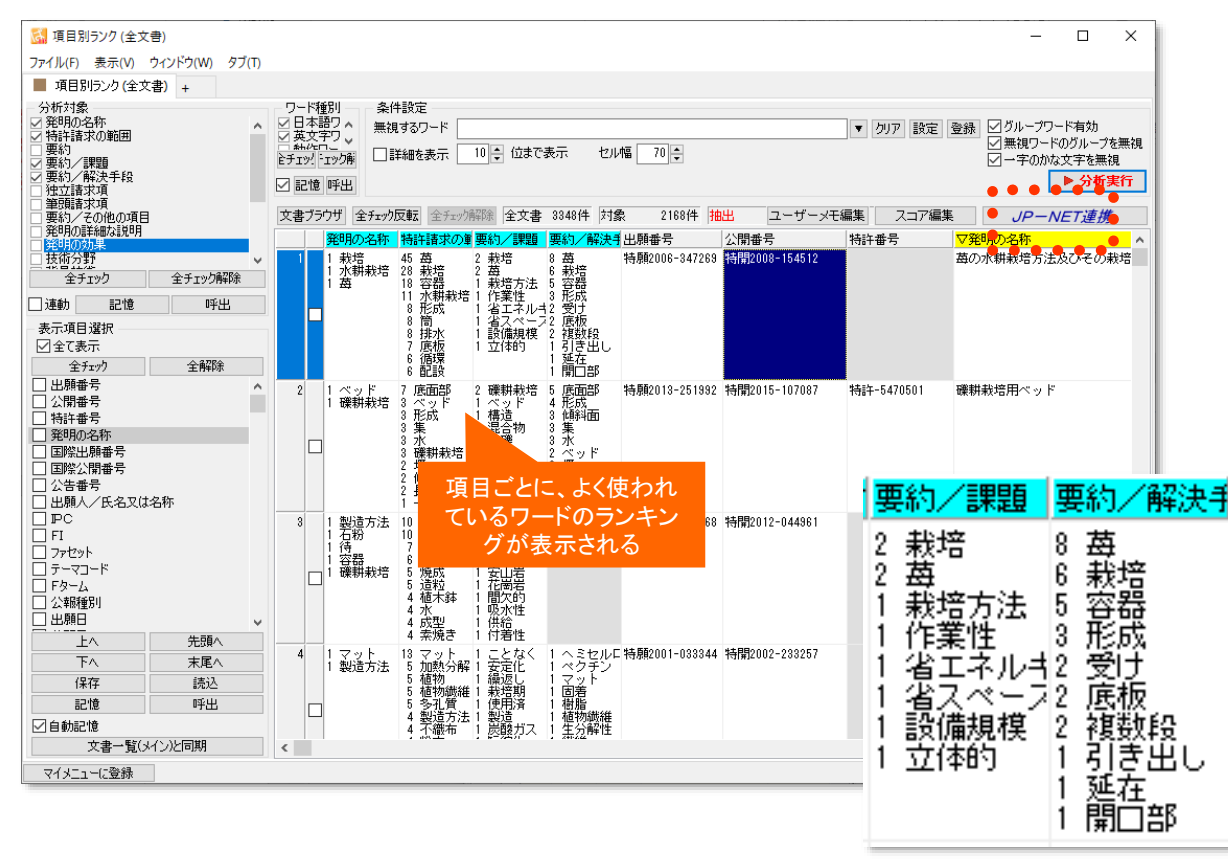

【請求項】【要約】・・・によく出るキーワードは!?

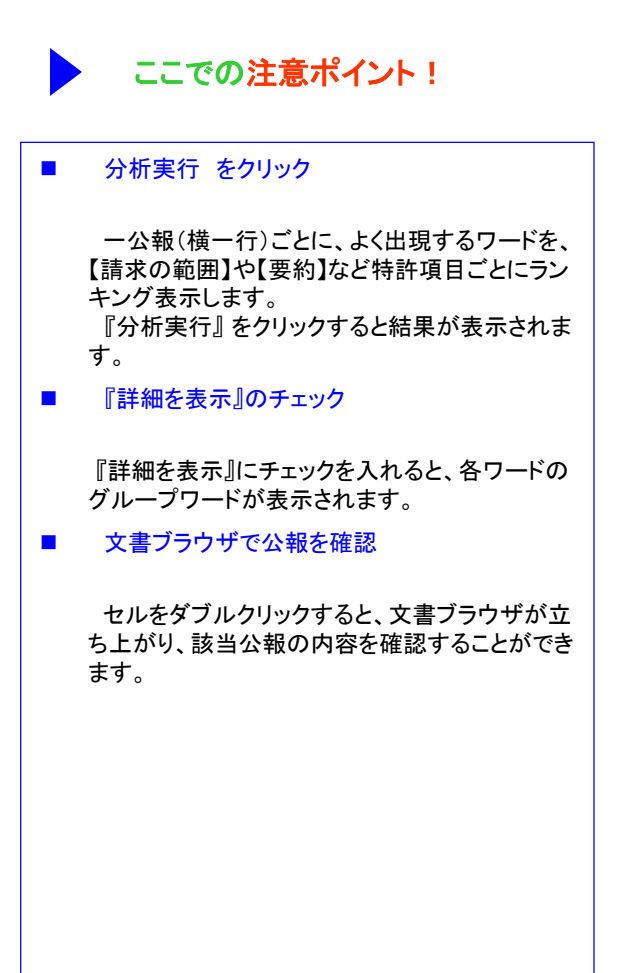

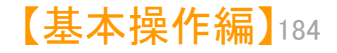

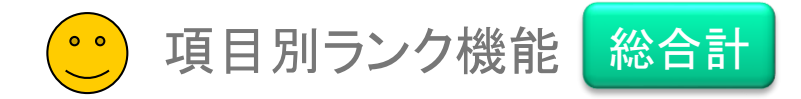

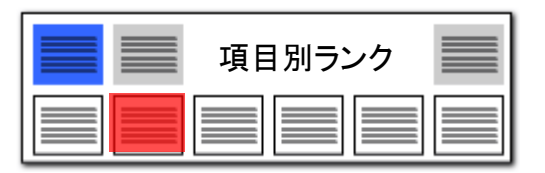

【基本操作編】185

| 総合計:読み込んだ公報全体でのワードランキング                                                                                                    | ここでの注意ポイント!                                                                                                    |
|----------------------------------------------------------------------------------------------------|----------------------------------------------------------------------------------------------------|
| 孫 項目別ランク(総合計) - □ ×     ス     マーローン     マーローン     マー     マー                    | ■ 分析実行 をクリック                                                                                                    |
| ファイル(F) 表示(N) ウインドウ(N) タブ(T)         項目別5ンク(総合計) +         分析対象       ワトド種別         グ元素名       グ元素名         グロキ非請求の。       グ元素名         グロキョー       アーウするワード         画は       電解質+正極活物質+バッテリ         マクするワード       「日本電解質+正極活物質+バッテリ         一       アークするワード         三       アークするワード         三       「日本電解質+正極活物質+バッテリ         ※       アークするワード         三       「日本 電解質<+正極活物質+バッテリ                                                                                                    | <ul> <li>読み込んだ公報全体を対象に、よく出現する<br/>ワードを、【請求の範囲】や【要約】など特許項目<br/>ごとにランキング表示します。<br/>『分析実行』をクリックすると結果が表示されま<br/>す。</li> <li>『詳細を表示』のチェック</li> <li>『詳細を表示』にチェックを入れると、各ワード<br/>のグループワードが表示されます。</li> </ul> |
| 3400 (9.1%)       項目ごとに、よく使われ       446 固体電解 6 負極層 (1.1%)       5 (4.1%)       5 (4.0%)       5 (4.0%)       5 (4.0%)       5 (4.0%)       5 (4.0%)       5 (4.0%)       5 (4.0%)       5 (4.0%)       5 (4.1%)       5 (4.1%)       5 (4.1%)       5 (4.1%)       5 (4.1%)       5 (4.1%)       5 (4.1%)       5 (4.1%)       5 (4.1%)       5 (4.1%)       5 (4.1%)       5 (4.1%)       5 (4.1%)       5 (4.1%)       5 (4.1%)       5 (4.1%)       5 (4.1%)       5 (4.1%)       5 (4.1%)       5 (4.1%)       5 (4.1%)       5 (4.1%)       5 (4.1%)       5 (4.1%)       5 (4.1%)       5 (4.1%)       5 (4.1%)       5 (4.1%)       5 (4.1%)       5 (4.1%)       5 (4.1%)       5 (4.1%)       5 (4.1%)       5 (4.1%)       5 (4.1%)       5 (4.1%)       5 (4.1%)       5 (4.1%)       5 (4.1%)       5 (4.1%)       5 (4.1%)       5 (4.1%)       5 (4.1%)       5 (4.1%)       5 (4.1%)       5 (4.1%)       5 (4.1%)       5 (4.1%)       5 (4.1%)       5 (4.1%)       5 (4.1%)       5 (4.1%)       5 (4.1%)       5 (4.1%)       5 (4.1%)       5 (4.1%)       5 (4.1%)       5 (4.1%)       5 (4.1%)       5 (4.1%)       5 (4.1%)       5 (4.1%)       5 (4.1%)       5 (4.1%)       5 (4.1%)       5 (4.1%)       5 (4.1%)       5 (4.1%)       5 (4.1%)       5 (4.1%)       5 (4.1%)       5                                                                                                    | 文書ブラウザで公報を確認<br>セルをダブルクリックすると、文書ブラウザが立ち上がり、該当公報の内容を確認することができます。                                                                                                    |
| <ul> <li>112 上価値 2009 194 (2 17) 回用 電用 103 (9 7) 25 (0 19 12 (0 19 12 (0 19 119 11)))))))))))))))))))))))</li></ul> | 右クリックメニューで、マークするワードに追加<br>マークするワードに追加したいセルの上で右ク<br>リックし、右クリックメニューの中から、『マークす<br>るワードに追加』をクリックすると、選択したキー<br>ワードのセルがすべて同じマーカー色で塗りつ<br>ぶされます。                                                            |

## 読み込んだ公報全体でのランキング

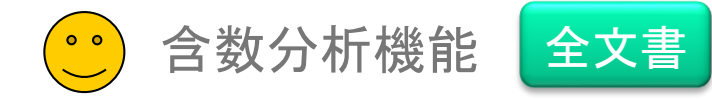

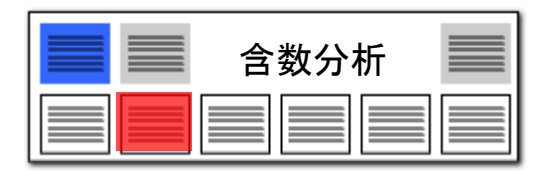

### 含数分析:各項目ごとのワード出現回数

| a 含数分析 (全文書)                                                                                                    | – 🗆 ×                                                                 |
|----------------------------------------------------------------------------------------------------|-----------------------------------------------------------------------|
| ァイル(E) 表示(Y) ウインドウ(W) タブ(I)                                                                                                    |                                                                       |
| 含数分析(全文書) +                                                                                                    |                                                                       |
| 分析対象 条件設定<br>全部領導 技項<br>発出的名称 ダインワード 空気・フィルタ+形成・水・発生・表面・殺菌・置換・選択・光触媒 グリア 記録 ビグリ<br>と 時発音数の推測  ビ詳細を表示 ○ワードー 致 ④文字一 致 セル幅 30 €                                                                                                    | レープワード有効<br>▶ 分析実行                                                    |
| - 薬約/課題<br>- 要約/解決手段<br>- 要約/解決手段<br>- アニック 10件 ユーザーメモ編集 スコア編集 JF                                                                                                    | P-NET連携                                                               |
| 要約7 その地の項目<br>期的同時編成現明 メインキー 筆頭 精祥 合計 ▽総合計 △出願番号 特許番出願人_ 公報種別 更新項目_ 発明者_                                                                                                    | ^                                                                     |
| 技術分野                                                                                                    | トン, ホセ マ!<br>ンティエル, ア:<br>イマ, クリステ・<br>サレス, ラケル<br>チェ, フアン(t          |
| 図面の簡単 降順に並べ替えできる<br>  OCR   フロンドページの<br>その他の項目                                                                                                    |                                                                       |
| 2 空気 (1日本) 0 0 0 422 特殊2015-504966 特許+6 ルブリゾル アドバンスド マ:公美特許公報(A) 翻訳文理出日 フェレール モ<br>ティルク (20 0 0 0 0 0 0 0 0 0 0 0 0 0 0 0 0 0 0                                                                                                     | ンティエル, アご<br>パジェステル, ア<br>トン, ホセ<br>イマ, クリステ<br>ドメネチ, ヌリご<br>サレス, ラケル |
| 出願番号     3     空気(日本)0     0     0     418 特願2006-507188     ダグラス、ケイ・ベブレイト(5 公表特許公報(A))     第行目       出願人     1     288 230     288 230     1     1     1     1     1     1     1     1     1     1     1     1     1     1     1     1     1     1     1     1     1     1     1     1     1     1     1     1     1     1     1     1     1     1     1     1     1     1     1     1     1     1     1     1     1     1     1     1     1     1     1     1     1     1     1     1     1     1     1     1     1     1     1     1     1     1     1     1     1     1     1     1     1     1     1     1     1     1     1     1     1     1     1     1     1     1     1     1     1     1     1     1     1     1     1     1     1     1     1     1     1     1     1     1     1     1     1     1     1     1     1     1     1     1     1     1     1     1                                                                                                    | ・ペプレイト                                                                |
| 時日         平二         4         空気(日本)         0         0         339 特験2015-504968         特許-6         ルブリゾル         アドバンスド         マ:公表特許公報         (A)         額取支提出日         フェレール         モ           図自動記憶         一形式(日本)         0         0         339 特験2015-504968         特許-6         ルブリゾル         アドバンスド         マ:公表特許公報         (A)         額取支提出日         フェレーンデス           ブ目動記憶         アドバンスド         マ:公表特許公報         (A)         839 等         (A)         (A) | ンティエル, ア:<br>バジェステル,<br>トン, 木セ マ!<br>イマ, クリステ:♥<br><b>〉</b>           |
| マイエユーに204                                                                                                    | タブを閉じる                                                                |

## 各公報ごとの項目別ワード出現回数

ここでの注意ポイント! ■ ワード入力 → 分析実行をクリック ワードの欄に入力された単語が、一公報(横一 行)ごとに、請求項や実施例などの各項目ごとに、 何回出現しているかを分析します。 合計と総合計 合計 : 各ワードが、分析対象中に出現して いる回数を表示します。 総合計 : 複数のワードを入力したとき、各 ワードの出現回数を合計した数字を表示します。 合計を降順に並び替えると、複数のワードを入 カしている場合、全ワードが使用されている行を 上位に表示します。 ワードー致と文字ー致 ワードー致 : ワード分解した単語数で出現回 数をカウントします。

文字一致 : 文字コードによる一致回数をカウ ントします。

■ JP-NET連携

含数分析で、ソートした公報をJP-NET/New CSSで閲覧する事で、公知例調査他の際に効率 よく公報を探す事ができます。

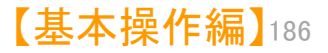

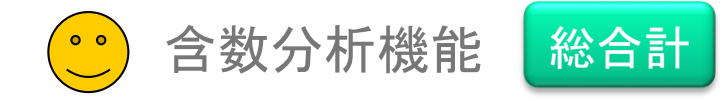

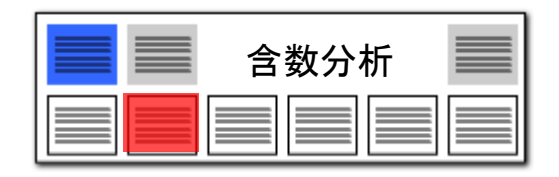

入力された単語が、請求項や実施例などの各項 目ごとに、何回出現しているかを分析します。

#### き数分析:各項目ごとのワード出現回数

| 🚮 含数分析 (総合計                                                            | +)                                       |                     |                                           |                          |                  |                   |        |     |         |         | — [        | - X    |                                                        |
|------------------------------------------------------------------------|------------------------------------------|---------------------|-------------------------------------------|--------------------------|------------------|-------------------|--------|-----|---------|---------|------------|--------|--------------------------------------------------------|
| ファイル(F) 表示(V)                                                          | ウィンドウ(W)                                 | タブ(T)               |                                           |                          |                  |                   |        |     |         |         |            |        |                                                        |
| 📕 含数分析 (総合語                                                            | +) +                                     |                     |                                           |                          |                  |                   |        |     |         |         |            |        |                                                        |
| 分析対象<br>ダ発明の名称<br>ダ発明の名称<br>ダ要約/課題<br>ダ要約/課題<br>ダ要約/解決手段<br>ダ要約/その他の項目 | 3                                        | ~                   | 条件設定<br>メインワード [!<br>□詳細を表示               | チウム+材料+<br>・<br>・<br>ワード | 正極活物質+<br>一致 〇 コ | 固体電解質層<br>文字一致 セル | ₩ 68 - | ~   | · ▼ ⊅IJ | 7 記録 🗸  | グループワード    | 有効     |                                                        |
| 王<br>王<br>王<br>徳<br>全<br>文書 1329件 対約                                   | (1929年)<br>(1929年)<br>(1929年)<br>(1929年) | <del>弊的。</del><br>出 |                                           |                          |                  |                   |        |     |         |         |            | 分析実行   | セルをクリックすると、文書ブラウザが<br>表示され、そのセルに該当する文書を<br>本誌することができます |
| メインキー 発                                                                | 明の名称 特調                                  | 許請求の重要              | いい 「「「「「「」」 「「」」 「「」」 「「」」 「「」」 「」 「」」 「」 | 5/課題 要編                  | 的/解決!要:          | 約/その化技術分          | 野 背景技術 | 発明が | 解決U課題   | 題を解決す発明 | 1の効果 発     | 明の詳細。へ | 且記することがてきます。                                           |
| 1 IJチウム/Ц/II                                                           | 49                                       | 5762                | 211                                       | 63                       | 575              | 2                 | 277 2  | 706 | 544     | 5144    | 260        | 1      |                                                        |
| 2 材料/Material                                                          | 73                                       | 2685                | 85                                        | 102                      | 240              | 1                 | 169 1  | 079 | 499     | 2084    | 212        | I      |                                                        |
| 3 正極活物質                                                                | 122                                      | 2321                | 82                                        | 112                      | 309              | 3                 | 176    | 988 | 523     | 1800    | 251        | ı.     |                                                        |
| 4 固体電解質層                                                               | 13                                       | 2137                | 113                                       | 54                       | 446              | 3                 | 57     | 811 | 386     | 2400    | 232        | · · ·  | <ul> <li>ここでの注意ポイント!</li> </ul>                        |
| <                                                                      |                                          |                     |                                           |                          |                  |                   |        |     |         |         |            | >      |                                                        |
| マイメニューに登録                                                              |                                          |                     |                                           |                          |                  |                   |        |     |         |         | <b>?</b> タ | 「を閉じる  | ワード入力 → 分析実行をクリック                                      |
|                                                                        |                                          |                     |                                           |                          |                  |                   |        |     |         |         |            |        | 読み込んだ公報全体を対象に、ワードの様                                    |

読み込んだ公報全体での、項目別ワード出現回数

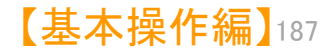

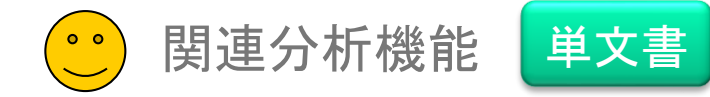

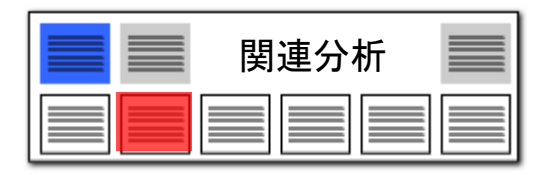

#### ▶ 関連分析 :単語と単語の関連を探る!

| 🚮 関連分析 (単文書)                                                                                                    |                                                                                           |                                                        |                                                 |                                    |                                            |                                              |                                   |                                                                                                    |                           | _                                                                                            |                                                        | ×              |
|----------------------------------------------------------------------------------------------------|-------------------------------------------------------------------------------------------|--------------------------------------------------------|-------------------------------------------------|------------------------------------|--------------------------------------------|----------------------------------------------|-----------------------------------|----------------------------------------------------------------------------------------------------|---------------------------|----------------------------------------------------------------------------------------------|--------------------------------------------------------|----------------|
| ファイル(F) 表示(V) ウィン                                                                                                    | ドウ(W) タブ(T)                                                                               |                                                        |                                                 |                                    |                                            |                                              |                                   |                                                                                                    |                           |                                                                                              |                                                        |                |
| 含数分析 (総合計)                                                                                                    | <b>関</b> 連分析 (単文                                                                          | 書) +                                                   |                                                 |                                    |                                            |                                              |                                   |                                                                                                    |                           |                                                                                              |                                                        |                |
| 分析対象<br>◇ 毎年の名称<br>◇ 毎年の名称<br>◇ 要約<br>◇ 要約<br>◇ 要約<br>◇ 連約<br>◇ 連約<br>◇ 連約<br>○ 達動<br>記憶<br>○ 呼出<br>文書の情報<br>前の文書<br>次の文書 | ワード種別<br>元素名<br>へ<br>大素名<br>、<br>、<br>、<br>、<br>、<br>、<br>、<br>、<br>、<br>、<br>、<br>、<br>、 | 条件設定<br>メインワー<br>マークターフー<br>無視するワー<br>「前方検索」<br>「詳細を表示 | -ド ジルコニウ<br>-ド ボウエチレ<br>-ド<br>栗さ 10 争<br>元 10 争 | ム+ジメタクリレ<br>フゔヮコール+フ<br>し<br>位まで表示 | ート+リチウム+固ク<br>クタン+アルミニゥレ<br>ご後方検索深さ<br>セル帽 | 本電解質+材<br>+ <i>PTN</i> キ <u>-</u> ウB<br>10 • | 料+正極 〜<br>- <del> トーノ 〜</del><br> | <ul> <li>● クリア 目</li> <li>● クリア</li> <li>● クリア</li> <li>● クリア</li> <li>● クリア</li> <li>● クリア</li> <li>● クリア</li> </ul> | 记録<br>1 登録<br>一致          | <ul> <li>✓グループワー</li> <li>✓無視ワード</li> <li>✓一字のかな</li> <li>→インワード</li> <li>✓ 文末を認識</li> </ul> | -ド有効<br>のグループを<br>文字を無礼<br>と同じ語を<br>も<br><b>シ 分析</b> 到 | を無視<br>見<br>無視 |
| 項目名 値 ^                                                                                                    | 前位                                                                                        | 前3位                                                    | 前2位                                             | 前1位                                | メインキー                                      | <b>爰1位</b>                                   | 後2位                               |                                                                                                    | 後4位                       | 後5位                                                                                          | 後6位                                                    |                |
| 出願人」明志科技大学<br>発明の名 固体複合高分                                                                                                 | 1                                                                                         | 12 (33.3%)<br>12 リチウム (                                | 12 (33.3%)<br>12 ランタン (E                        | 12 (33.3%)<br>12 アルミニウ             | 12 ジルコニウ                                   | 2(46.2%)<br>2 酸化物(                           | 4(15.4%)<br>4 含有量                 | 2(7.7%)<br>(日、2.77ルミニ                                                                                                 | 2(7.7%)<br>2(す)<br>2) 国体電 | 2(7.7%)<br>解質2二軸押                                                                            | 1 (3.8<br>出根 1 LL                                      | 3%)<br>ZC      |
| 発明者_ ヤン チュン<br>出願日 2023/04/05                                                                                             | 2                                                                                         |                                                        |                                                 | 19 (100.0%)<br>19 ポリエチレ            | 19 ジメタクリし                                  | 0 (37.0%)<br>0 ポリエチレ                         | 4 (14.8%)<br>4 アクリレ               | 3(11.1%)<br>一下3 wT(英文                                                                                                 | 3(11.1%)<br>文字 3 含有量      | 3(11.1%)<br>(日:3 材料(                                                                         | 1(3.)<br>日本 1 PE                                       | 7%)<br>EGE     |
| ノイズ_ 0.00                                                                                                    | 33(7.5%)<br>3酸化アルミ                                                                        | 4(10.0%)<br>4表面(日本)                                    | 12 (30.0%)<br>12 二酸化ケー                          | 12 (30.0%)<br>12 アルミニウ             | 29 リチウム(                                   | 2 (16.2%)<br>2 ジルコニュ                         | 12 (16.2%)<br>12 ランタン             | 12(16.2%)<br>/ (E 12 酸化物                                                                                              | 10 (13.5%<br>I (E 10 PSS  | 0 10 (13.5%<br>(未) 10 酸化フ                                                                    | () 3 (4.1<br>アルミ 3 スモ                                  | 1%)<br>チレ      |
| 重要度1 05.99 電性<br>合計_ 0.00                                                                                                 | 4                                                                                         |                                                        |                                                 | 1(100.0%)<br>1液体電解質                | 3 固体電解質                                    | (25.0%)<br>リチウムイ                             | 1 (25.0%)<br>> 1 リチウム             | 1(25.0%)<br>イン1安全性間                                                                                                   | 1(25.0%)<br>問題1導電性        |                                                                                              |                                                        |                |
| 合計%_ 0.00<br>重要度2 1.部位 🗸                                                                                                  | 5 3 (6.4%)<br><                                                                           | 3 (6.4%)<br>9 252 5 500                                | 4 (8.5%)<br>• • • • • • •                       | 31 (66.0%)<br>31 - 2011            | 36 材料 (日才                                  | 7 (35.4%)                                    | 9 (18.8%)                         | +⊢ <sup>9 (18.8%)</sup>                                                                                               | ±= 7 (14.6%)              | 1 (2.1%)                                                                                     | 1 (2.1<br>1 - #i                                       | ( <u>%)</u> ~  |
| マイメニューに登録                                                                                                    |                                                                                           |                                                        |                                                 |                                    |                                            |                                              |                                   |                                                                                                    |                           | ?                                                                                            | タブを閉じ                                                  | 5              |

#### 単文書: ひとつの画面にひとつの公報を表示

ここでの注意ポイント!

#### ■ メインワードを入力 → 分析実行をクリック

メインワード欄に注目したい単語を入力し、『分 析実行』をクリックします。 分析結果画面では、メインワードがタテに配置 され、各メインワードの前後によく出てくるワード が、出現回数順にランキング表示されます。 ひとつの分析画面に、ひとつの公報の分析結 果が表示されます。

■ 『文末を認識』にチェックを入れる

『検索深さ』は、メインワードの前後の何単語ま でを検索するか、検索範囲を指定するものです。 『文末を認識』にチェックを入れておくと、句点 「。」までの範囲内で検索します。

■ 右クリックメニューで、マークするワードに追加

マークするワードに追加したいセルの上で右ク リックし、右クリックメニューの中から、『マークす るワードに追加(Q)』をクリックすると、選択した ワードのセルがすべて同じマーカー色で塗りつ ぶされます。

■ ワードー致と文字一致

ワードー致 : ワード分解した単語単位で検索し ます。 文字一致 : 単語の区切りによらず、文字列を 検索します。

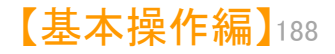

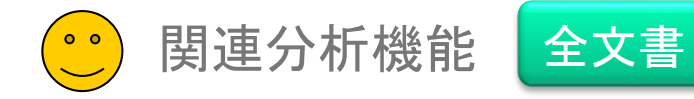

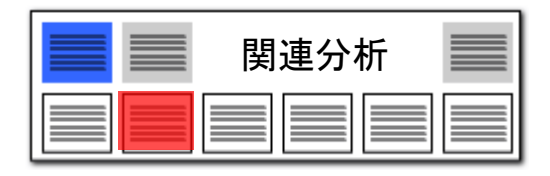

### 関連分析:単語と単語の関連を探る!

| 🔀 朋連公析 (수文書)                           | X                                                                                                    |
|----------------------------------------|----------------------------------------------------------------------------------------------------|
| □ □ □ □ □ □ □ □ □ □ □ □ □ □ □ □ □ □ □  | יים איז דער אווילי – – – – – – – – – – – – – – – – – –                                                                                                    |
| ● 関連分析 (全文書)                           | (W) >>(I)                                                                                                    |
| 分析対象                                   |                                                                                                    |
| ✓発明の名称  ✓ 発明の名称  ✓ 特許語求の範囲             | ジ目本語りへ メインワード 植物 ✓ ▼ クリア 記録  ジループワード有効                                                                                                    |
|                                        | <ul> <li>● 数/(F)-</li> <li>マークタのファト 報応+100x+7x+100x+7x+100x+10x+10x+10x+10x+10x+10x+10x+10x+1</li></ul>                                                                                                    |
| ⊻要約/課題                                 | 2 割りつート 1 1000000 1 200000 1 200000 1 200000 1 200000 1 200000 1 200000 1 200000 1 200000 1 200000 1 200000 1 200000 1 200000 1 200000 1 200000 1 200000 1 200000 1 200000 1 200000 1 200000 1 200000 1 200000 1 200000 1 200000 1 200000 1 200000 1 200000 1 200000 1 200000 1 200000 1 200000 1 200000 1 2000000 1 200000000                                                                                                    |
| ☑ 要約/解決手段 ☑ 要約/その他の項目                  |                                                                                                    |
| ✓ 発明の詳細な説明 ✓ 技術分野                      |                                                                                                    |
| □ 背景技術                                 |                                                                                                    |
| 全チェック 全チェック解除                          | 文書ブラウザ 全チェック反転 全チェック解除 全文書 3348件 対象 3348 ユーザーメモ編集 8 ス 集 [ JP-NET連携                                                                                                    |
| □ 連動 記憶 呼出                             | 前4位前3位前2位前1位 <u>マメインキー後1位</u> 後2位 8位後4位 後5位 へ                                                                                                    |
| 表示項目選択                                 | 13 情報(日:15 コントロ 22 栽培(日) 23 気象デー<br>13 情報(日:15 コントロ 22 栽培(日) 23 気象デー<br>13 情報(日) 15 コントロ 22 栽培(日) 23 気象デー<br>13 情報(日) 15 コントロ 22 栽培(日) 23 気象デー                                                                                                    |
| □全て表示                                  | 2 □ 31 (7.5%) 34 (8.2%) 39 (9.4%) 44 (10.6%) 293 植物(E 18 (11.2                                                                                                    |
| 全チェック 全解除                              | 3 17 (6.1%) 19 (6.6%) 22 (7.9%) 23 (8.2%) 230 植物 (日報 (15.8%) 22 (5.3%) 19 (4.6%) 19 (4.6%)                                                                                                    |
| ☑ 出願番号 ▲ 公開番号                          | □ 17 処理装置 13 他我(日・22 ドレー(23 搬送(日・3 日) 60 処理装置 3 処理目(22 振送(日・13 100) (日・13 10) 60 (日・13 10) 60 (13 10) 60 (13 10) 60 (13 10) 60 (13 10) 60 (13 10) 60 (13 10) 60 (13 10) 60 (13 10) 60 (13 10) 60 (13 10) 60 (13 10 |
| ── 特許番号                                | □ □ 13 屋内環境 16 六部空間 16 ホイル (19 ホルダ (19 ホルダ (19 ホルダ 85 栽培 (日 29 六部空間 20 成長 (日:13 外部空                                                                                                    |
| ☑ 発明の名称 ☑ 出願人                          | 5 21 (6.4%) 24 (7.3%) 32 (9.7%) 43 (13.0%) 289 植物 (1.3%) (33.8%) 120 (15.2%) 74 (3.4%) 48 (6.1%) 40 (5.1%) 21 育成 (日:24 定植(日:32 長尺(日:43 根(日本) 267 苗(日才120 短期(日74 育成(日:48 育成用(40 根(日                                                                                                    |
| ☑ 公報種別                                 | 6 14 (5.4%) 15 (5.7%) 18 (6.9%) 34 (13.0%) 285 植物(E38 (10.4%) 24 (7.5%) 24 (7.5%) 18 (5.0%) 15 (4.7%) 14 戦陸 (日 15 光源 (日 18 最大 (日 34 制御師) 28 成長 (日 24 大き大 (18 ばらつき 15 最大 (                                                                                                    |
| □ 更新項目_ □ 発明者                          | 7 20 (4.8%) 22 (5.2%) 25 (5.9%) 26 (6.2%) 264 植物 (E 219 (38.6%) 26 (4.6%) 23 (4.1%) 14 (2.5%) 14 (2.5%)                                                                                                    |
| □代理人_                                  | □ 20 ト段(日:22 水(日本)25 最上段(26 配置(日: 2013 容器(日26 給水(日:23 源床(日:14 サイフォ 14 水位(<br>9 - 12 (4 9) 12 (4 9) 12 (7 2) 24 (9 9) 24 (9 9) 292 補助(日 1 (7 2) 29 (8 8) 28 (8 8) 29 (8 8) 29 (8 1) 29 (5 2)                                                                                                    |
| □ 文書中の引用公報 □ 文書中の引用公報                  | □□□12 検出(日:12 位置(日:18 制御部(24 導光体(11 = 12 位置)(日:28 育成)(日:28 并成)(日:28 光(日本)26 照射(日:22 支持部                                                                                                    |
| 上へ 先頭へ                                 | 9 □ 10 (3.5%) 12 (4.2%) 13 (4.6%) 36 (12.7%) 260 植物(E 38 (3.4%) 35 (8.7%) 20 (5.0%) 20 (5.0%) 20 (5.0%)<br>10 筐体(日:12 デバイス 13 鉢植え(36 消費性 38 展示(日:35 保管(日:20 収容(日:20 除去(日:20 頭頂部                                                                                                    |
| 下へ 末尾へ                                 | 10 14 (4.8%) 19 (6.5%) 20 (6.9%) 25 (8.6%) 252 植物 (日 77 (21.4%) 103 (18.9%) 30 (5.5%) 22 (4.0%) 20 (3.7%)                                                                                                    |
| 保存 読込                                  | 11 3 (2.5%) 24 (6.8%) 26 (7.3%) 39 (11.0%) 248 植物 (E 67 (15.1%) 29 (6.5%) 26 (5.6%) 15 (3.4%) 12 (2.7%)                                                                                                    |
| 11111111111111111111111111111111111111 | □ 9 形成 (日本)24 培地 (日:26 槽 (日本)38 栽培 (日)<br>19 秋培 (日:29 根 (日本)26 生育 (日:15 成長 (日:12 培地 (<br>10 (4 0)) 14 (4 0)) 10 (0 (1) 03 (0 1)) 04 (1 世社 (1 世社 (1 ) 田)))))))))))))))))))))))))))))))))                                                                                                    |
| ● 日勤記憶<br>文書一覧(メイン)と同期                 |                                                                                                    |
| マイメニューに登録                              | ? タブを閉じる                                                                                                    |

全文書: 横一行にひとつの公報を表示

## ここでの注意ポイント!

#### ■ メインワードを入力 → 分析実行をクリック

メインワード欄に注目したい単語を入力し、『分析実行』をクリックします。

分析結果画面では、メインワードがタテに配置 され、各メインワードの前後によく出てくるワード が、出現回数順にランキング表示されます。 一公報(横一行)ごとに、分析結果が表示され ます。

#### ■ 『文末を認識』にチェックを入れる

『検索深さ』は、メインワードの前後の何単語ま でを検索するか、検索範囲を指定するものです。 『文末を認識』にチェックを入れておくと、句点 「。」までの範囲内で検索します。

#### ■ 右クリックメニューで、マークするワードに追加

マークするワードに追加したいセルの上で右ク リックし、右クリックメニューの中から、『マークす るワードに追加(Q)』をクリックすると、選択した ワードのセルがすべて同じマーカー色で塗りつ ぶされます。

■ ワードー致と文字ー致

ワードー致:ワード分解した単語単位で検索 します。 文字ー致:単語の区切りによらず、文字列 を検索します。

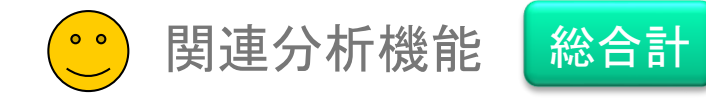

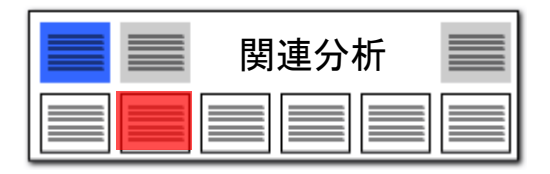

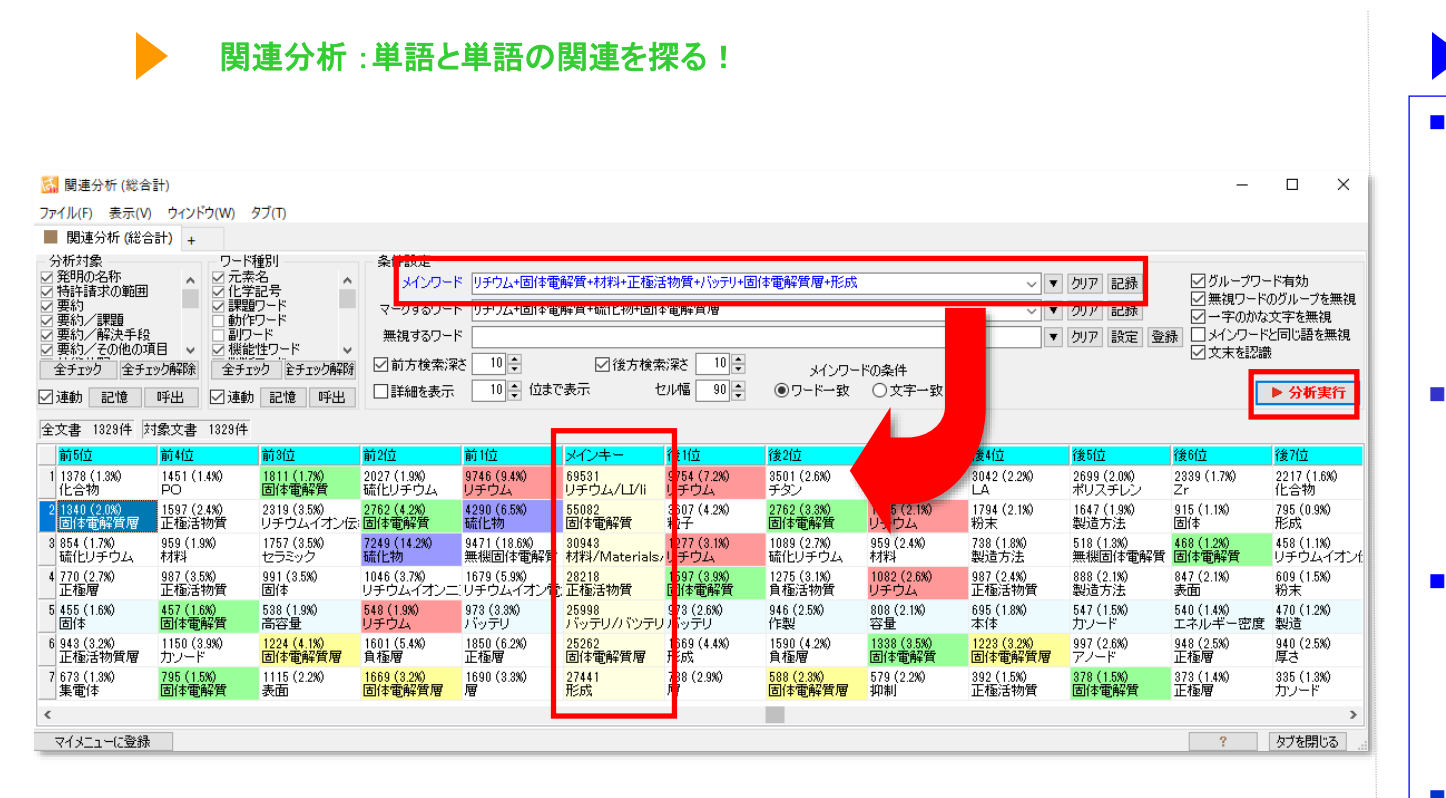

読み込んだ公報全体でのランキング

ここでの注意ポイント!

メインワード欄に注目したい単語を入力し、『分 析実行』をクリックします。 分析結果画面では、メインワードがタテに配置 され、各メインワードの前後によく出てくるワード が、出現回数順にランキング表示されます。 ひとつの分析画面に、読み込んだ全公報を対 象とした合計が表示されます。

メインワードを入力 → 分析実行をクリック

■ 『文末を認識』にチェックを入れる

『検索深さ』は、メインワードの前後の何単語ま でを検索するか、検索範囲を指定するものです。 『文末を認識』にチェックを入れておくと、句点 「。」までの範囲内で検索します。

■ 右クリックメニューで、マークするワードに追加

マークするワードに追加したいセルの上で右ク リックし、右クリックメニューの中から、『マークす るワードに追加(Q)』をクリックすると、選択した ワードのセルがすべて同じマーカー色で塗りつ ぶされます。

■ ワードー致と文字一致

ワードー致:ワード分解した単語単位で検索 します。 文字一致:単語の区切りによらず、文字列 を検索します。

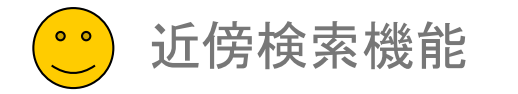

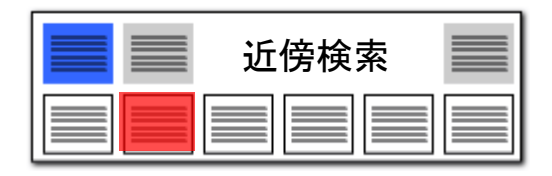

#### 近傍検索 :3つのワードでセンテンスを検索する

| 🚮 近傍検索                                                                                                    |                           |                                                                           |                                       |                                | -                                                                                 |                                |
|----------------------------------------------------------------------------------------------------|---------------------------|---------------------------------------------------------------------------|---------------------------------------|--------------------------------|-----------------------------------------------------------------------------------|--------------------------------|
| ファイル(F) 表示(V) ウィンド                                                                                                    | <sup>ド</sup> ウ(W) タブ(T)   |                                                                           |                                       |                                |                                                                                   |                                |
| ■ 近傍検索 +                                                                                                    |                           |                                                                           |                                       |                                |                                                                                   |                                |
| → 分析対象<br>● 発明の名称<br>● 特許諸求の範囲<br>● 独立諸求項<br>● 要約→<br>第約/評理<br>■ 要約/詳理<br>■ 要約/詳理<br>■ 要約/詳理<br>■ 要約/詳理<br>■ 発明の指統は説明<br>■ 社協公野<br>全チェック<br>全チェック<br>除<br>第<br>(第<br>)<br>(第<br>)<br>(<br>)<br>(<br>)<br>(<br>)<br>(<br>)<br>(<br>)<br>(<br>)<br>(<br>)<br>(<br>)<br>(<br>)<br>)<br>(<br>)<br>(<br>)<br>)<br>(<br>)<br>(<br>)<br>(<br>)<br>)<br>(<br>)<br>(<br>)<br>)<br>(<br>)<br>(<br>)<br>(<br>)<br>(<br>)<br>)<br>(<br>)<br>(<br>)<br>(<br>)<br>)<br>(<br>)<br>(<br>)<br>(<br>)<br>(<br>)<br>)<br>(<br>)<br>(<br>)<br>)<br>(<br>)<br>(<br>)<br>)<br>(<br>)<br>)<br>(<br>)<br>)<br>(<br>)<br>(<br>)<br>)<br>(<br>)<br>)<br>(<br>)<br>(<br>)<br>)<br>(<br>)<br>)<br>(<br>)<br>(<br>)<br>)<br>(<br>)<br>)<br>(<br>)<br>)<br>(<br>)<br>)<br>)<br>(<br>)<br>)<br>)<br>(<br>)<br>)<br>)<br>(<br>)<br>)<br>)<br>(<br>)<br>)<br>)<br>)<br>(<br>)<br>)<br>)<br>(<br>)<br>)<br>)<br>)<br>)<br>)<br>)<br>)<br>)<br>)<br>)<br>)<br>) | 条件設定<br>入替(<br>入替(<br>入替( | 前方ワード<br>野菜+植<br>型前方検索:深さ<br>メインワード<br>含有+成<br>型後方検索:深さ<br>後方ワード<br>〇ワード- | 物<br>文字<br>分<br>文字<br>- 政 ● 文字 致      | ~                              | <ul> <li>▼ クリア 記録 ☑ グループワー</li> <li>▼ クリア 記録 ☑ 前後両方の</li> <li>▼ クリア 記録</li> </ul> | ド有効<br>ワードで抽出<br>▶ <b>分析実行</b> |
| ☑ 連動 記憶 呼出                                                                                                    | 文書ブラウザ 全                  | チェック反転 全チェック解除 全                                                          | 文書 3348件 対象 334                       | 8件 抽出 #4 /+                    |                                                                                   | 隽                              |
| 表示項目選択<br>□全て表示<br>                                                                                                    | <mark>1 □ 11</mark> (後    | 全長 前文の前 前方<br>13                                                          | <mark>アード 前文 メ</mark><br>植物 なこ必要な肥料 成 | <mark>ィンワー</mark> 数値.<br>分 次ペー | 単位検索も可能<br>ージにてご説明                                                                | <b>レ</b> ク<br>来                |
| <u>±7197</u> <u>±</u> 府际<br>□ 出願番号     ▲     □     公問番号                                                                                                    | 2 5                       | 7 期間中に当該                                                                  | 野菜 が栄養 <mark>成</mark>                 | <del>分</del>                   | の不足によって筆頭                                                                         | 請求項 特                          |
| ☑ 特許番号                                                                                                    | 3 11                      | 13 言することで、                                                                | 野菜 <sup>(語でのリンの</sup> 含               | 有                              | 量を低減させる筆頭                                                                         | 諸求項 特                          |
| <ul> <li>✓ 発明の名称</li> <li>✓ 出願人_</li> <li>□ 出願人」</li> </ul>                                                                                                    | 4 10                      | 12っことにより、                                                                 | 植物の抗酸化物質含                             | 有                              | 量を増加させ、筆頭                                                                         | 請求項 ギ                          |
| ✓ 公報種別 ■ 更新項目_                                                                                                    | 5 9                       | 11 (B) における                                                               | 植物と培環境の肥料成                            | 分                              | としての窒素、筆頭                                                                         | 請求項料                           |
| □ 光明者_ □ 代理人_                                                                                                    | 6 9                       | 11 (A) における                                                               | 植物は培環境の肥料成                            | 分                              | としての窒素、筆頭                                                                         | 請求項 特                          |
| <ul> <li>□ 文書中の引用公報</li> <li>□ 文書中の引用公…</li> </ul>                                                                                                    | 7 5                       | 7 % カンゾウ属                                                                 | 植物の薬用成                                | 分                              | 濃度向上方法。 筆頭                                                                        | 請求項 ギ                          |
| □ 文書中の被引用 >                                                                                                    | 8 7                       | 9                                                                         | 植物 への義液の <mark>成</mark>               | 分                              | 量を測定するも筆頭                                                                         | 請求項 特                          |
| 工べ         Judg べ           下へ         末尾へ                                                                                                    | 9 7                       | 9:り、果実又は                                                                  | 野菜 のカリウム 含                            | 有                              | 率を低下させく筆頭                                                                         | 請求項 ギ                          |
| 1¥存         読込           記憶         呼出                                                                                                    | 10 4                      | 6                                                                         | 植物 栄養 成                               | 3                              | を溶解した水注筆頭                                                                         | 請求項 特 .                        |
| ☑自動記憶                                                                                                    | 11 8                      | 10 抹栽培が可能な                                                                | 植物<br>を、富栄養化 <mark>成</mark>           | 分                              | を含有する水?筆頭                                                                         | 諸求項 🐰 🗸                        |
| 文書一覧(メイン)と同期                                                                                                    | <                         |                                                                           |                                       |                                |                                                                                   | >                              |
| マイメニューに登録                                                                                                    |                           |                                                                           |                                       |                                | ?                                                                                 | タブを閉じる                         |

## ここでの注意ポイント!

#### ■ 3つのワードの並び順を指定

たとえば「光で発電する腕時計」という文章を検 索する場合、「光」「発電」「腕時計」という3 つの単語を、条件設定欄に入力して『分析実 行』をクリックします。 検索結果欄に、「光」「発電」「腕時計」の 順にワードを使用している文章が表示されます。

■ ワードの順番を入れ替える

『入替』ボタンをクリックして、ワードの並び順を 入れ替えて検索を行なうと、「効率を向上させる 業務改善」というような、別の表現をしている文 章を見つけることも出来ます。

- 複数のワード入力で検索範囲を広げる 各ワード欄には、複数のワードを入力することも出来ます。ワードとワードの間にはスペースを 挟んでください。
- 『文末を認識』にチェックを入れる

検索深さ:メインワードの前後の何文字までを 検索するか、検索範囲を指定するものです。 文末を認識:句点「。」までの範囲内で3つの ワードの組み合わせを検索します。

■ ワードー致と文字一致

ワードー致 : ワード分解した単語単位で検索 します。

文字一致 : 単語の区切りによらず、文字列を 検索します。

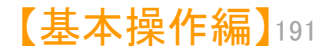

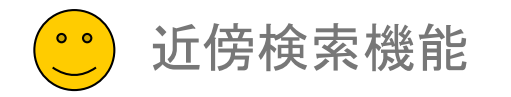

#### 近傍検索:数値単位検索の方法

近傍検索での、数値単位検索の方法について補足。

| 条件設定                      |              |          |                             |            |                                       |
|---------------------------|--------------|----------|-----------------------------|------------|---------------------------------------|
| 前方ワー                      | ٠K           |          | <ul> <li>クリア II</li> </ul>  | 2録 📝 グループ5 | フード有効                                 |
| 入替 🤇 📝 前方検索深              | さ 10 🍣 文字    |          |                             |            | 111                                   |
| 入替() メインワー                | ドコロトンー30トン   |          | 検索月                         | 月の条件入      | カ欄 💾                                  |
| 入替 🤇 📝 後方検索深              | さ 10 🍣 文字    |          |                             |            |                                       |
| 後方ワー                      | ·۲           |          | <ul> <li>クリア iii</li> </ul> | 2録         |                                       |
|                           | ◎ ワード一致 🧕 🧕  | ) 文字一致   |                             |            | ▶ 分析実行                                |
| <br>  文書ブラウザ  全チェック反転  全チ |              | 4562件 対象 | ユーザーメモ編集                    | スコア編集      | 公報番号保存                                |
| △ 前文の前                    | <br>前方ワード 前文 | メインワード   | 後文         後方ワード            | 後文の後       |                                       |
| 1 はそれ自体が積載状態              | e            | 最高45 t   |                             | の重量になる。    |                                       |
| 2 ンテナは一般的に最高級             | 約            | 16 t     |                             | の重量になり得    | 3.                                    |
| 3 📄、好ましくは少なくと             | 6            | 20 t     |                             | の積載量を輸送    | することでき                                |
| 4 🔄 、この車両が少なくと            | 6            | 15 t     |                             | 、好ましくは少    | なくとも20                                |
| 5 💼 この場合は、少なくと            | 6            | 15 t     |                             | 、好ましくは少    | なくとも20                                |
| 6 🔄 、好ましくは少なくとう           | 6            | 20 t     |                             | の積載量を輸送    | することができ                               |
| 7 🔤 く、セグメント(例え)           | ť            | 22 t     |                             | )を積載し、積    | 載時及び空車                                |
| 8 空車重量                    | ŧ            | 14 t     |                             | とすると、積載    | 時/空車時の這                               |
| 9 💼 車時の重量比は36 t,          |              | 14 t     |                             | と非常に差があ    | り、タイヤ車                                |
| 10 車時の重量比は36 t,           | /            | 14 t     |                             | と非常に差があ    | り、タイヤ車                                |
| 11 🔤 く、セグメント(例え)          | ť            | 22 t     |                             | )を積載し、積    | 載時及び空車                                |
| 12 空車重量                   | を            | 14 t     |                             | とすると、積載    | 時/空車時の這                               |
| 13 雄型14は、                 |              | 10トン以上   |                             | の圧力に耐え得    | るものが好まし                               |
| 14 このとき、雄型は、              |              | 1トン以上    |                             | の圧力に耐え得    | る素材及び構う                               |
|                           |              |          |                             |            | · · · · · · · · · · · · · · · · · · · |

| 近傍検索                                                                                                 |
|----------------------------------------------------------------------------------------------------|
| ここでの注意ポイント!                                                                                          |
| ■ 数值単位検索                                                                                             |
| 近傍検索の条件設定の入力欄に、数値単位検<br>索で使用されている条件を入力し、数値単位で<br>の近傍検索ができるようになりました。                                  |
| ■ 入力規則                                                                                               |
| 検索条件入力欄に、数値と単位を入力する場<br>合は、以下の入力規則となります。<br>例:10トン を検索する場合<br>・「と等しい」 0010トン<br>※ 数値の前に「00」を付けてください。 |
| ・「を含む」 10トン<br>・「以上」 10トン-*<br>・「以下」 *-10トン<br>・「から」 10トン-30トン<br>※ 10~30トンを検索する場合                   |
| ■ 注意事項                                                                                               |
| <ul><li>※ 両方の数値に単位を付けてください。</li><li>※ ハイフンの左側に小さい方の値を入れてく</li><li>ださい。</li></ul>                     |
| ※ 単位の設定は、[システム]⇒[辞書設定                                                                                |

(数値&単位 単位マスタ設定)]で設定すること ができます。

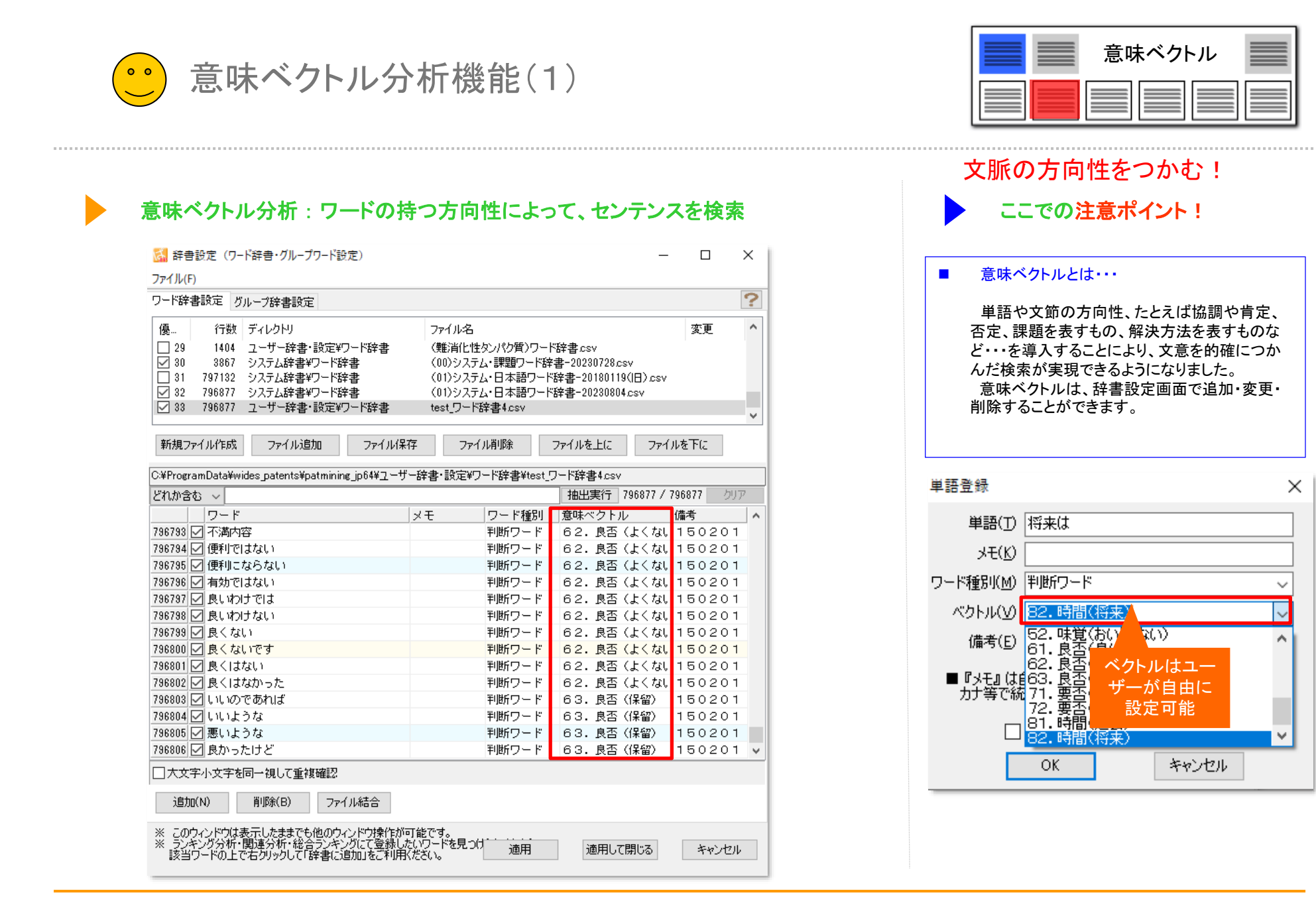

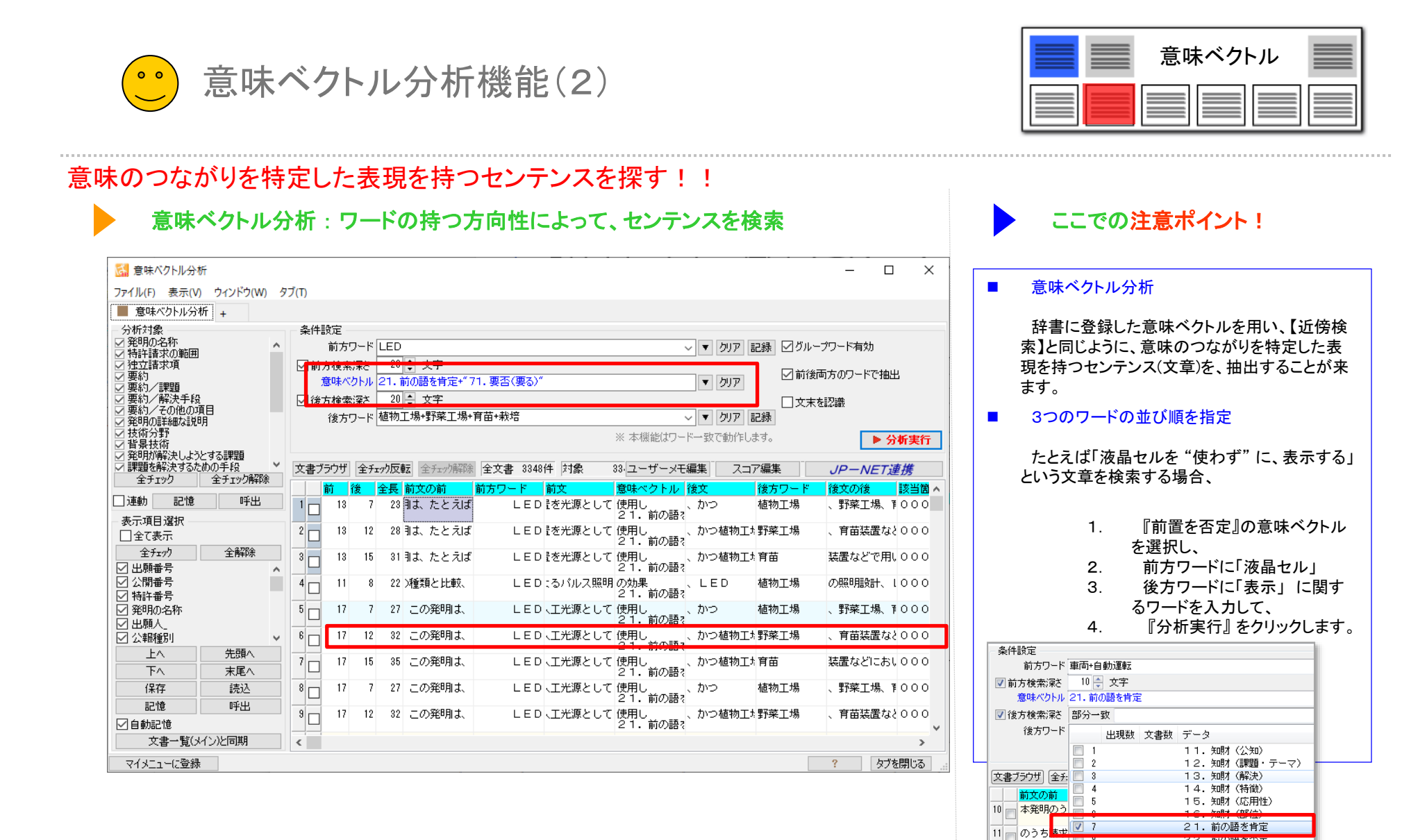

【基本操作編】194

キャンセノ

22. 則の詰を否定 31.前後を接続

35. 複数を示唆

44. よくない感情

43.良い感情

11

12 本発明のう

13 のうち請求

14 本発明のう

9

10

11

12

OK

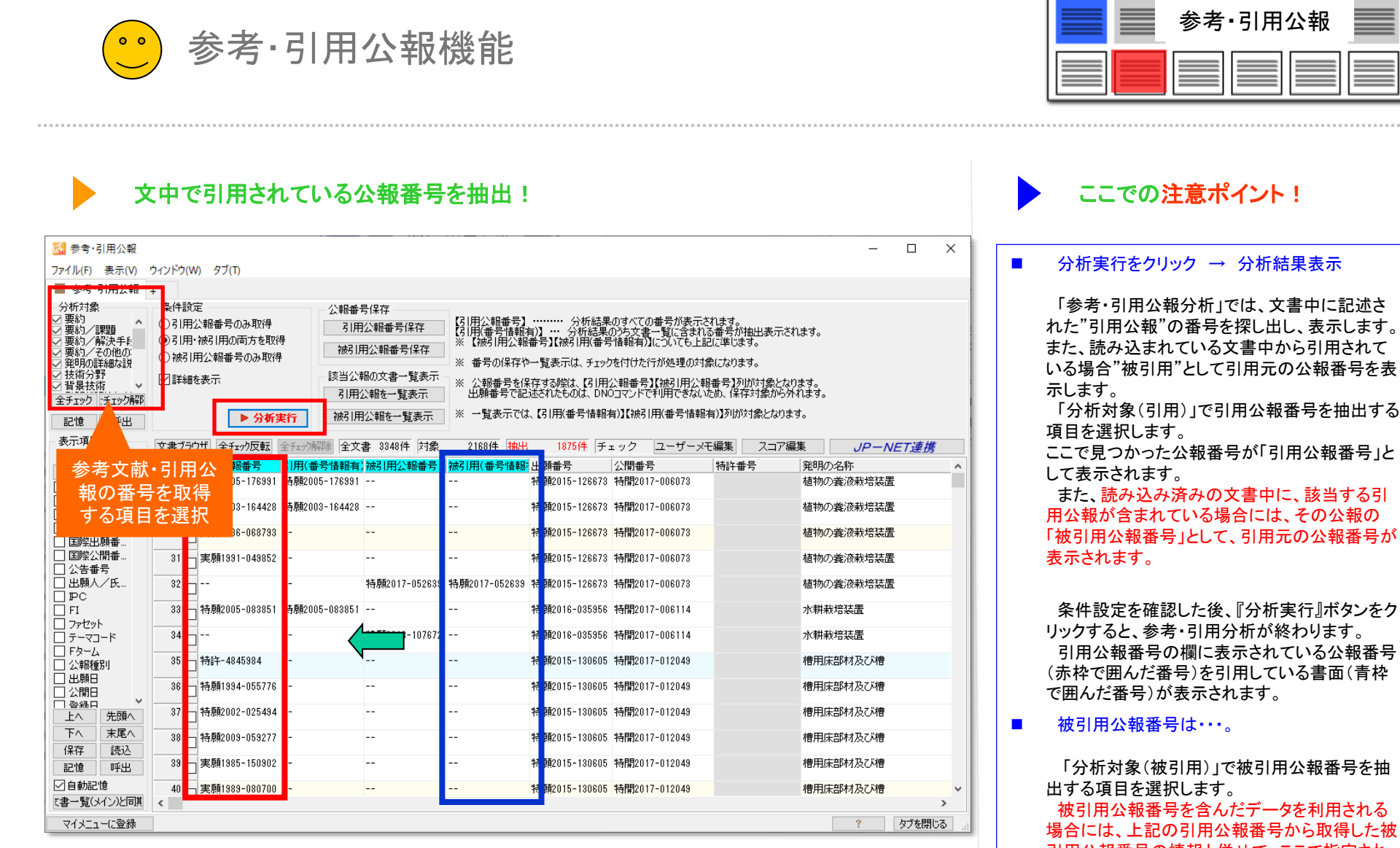

引用公報番号の情報と併せて、ここで指定された項目からも、被引用公報番号を取得できます。

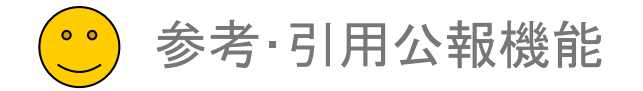

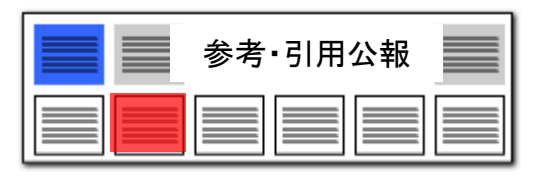

| 5月                        | 月している公報の                                                 | ー覧を表                                         | 示 ●「引」<br>弓                           | 用公報を一覧<br> 用公報を一!            | 〔表示」「被<br>覧表示」                       |                                       |                  | 分析目的に合               |
|---------------------------|----------------------------------------------------------|----------------------------------------------|---------------------------------------|------------------------------|--------------------------------------|---------------------------------------|------------------|----------------------|
| 🚮 参考·引用公報                 |                                                          |                                              |                                       |                              |                                      | – 🗆 ×                                 |                  |                      |
| ファイル(F) 表示(V) !           | ウィンドウ(W) タブ(T)                                           |                                              | /                                     |                              |                                      |                                       |                  | ■ 『分析実行』を            |
| ■ 参考·引用公報 -               | +                                                        |                                              |                                       |                              |                                      |                                       |                  | チェックを入れ              |
| - 分析対象<br>- 7 亜約          | - 条件設定                                                   | 公報番号保存                                       |                                       | 北谷田のせがアの来早が、                 | キニャッキナ                               |                                       |                  | キャリーを入り              |
| ○ 要約/課題                   | <ul> <li>○51用公報番号のみ取得</li> <li>●31用・被引用の両方を取得</li> </ul> | 引用公報番号                                       | 保存 (引用(番号情報有)] … 分析                   | が結果のうち文書一覧に含<br>所結果のうち文書一覧に含 | 表示でれなり。<br>含まれる番号が抽出表示され<br>たと記に通じます | ます。                                   |                  |                      |
| ◎ 要約2 時の子に                | ○被引用公報番号のみ取得                                             | 被引用公報番号                                      |                                       |                              |                                      |                                       |                  |                      |
| ☑ 技術分野                    |                                                          |                                              |                                       |                              |                                      | ±7                                    |                  | ■ 選択された公             |
| ✓ 首景技術 ×<br>全チェック ・チェック解節 |                                                          | 引用公報を一覧                                      | (表示) 出願番号で記述されたもの(                    | よ。DNOコマンドで利用でき               | 市公理調査ちょうがいいる。ことはの。                   | า้ส์<br>วัสิฮิ.                       |                  | 対象にした分析              |
| 記憶呼出                      | ▶ 分析実行                                                   | 被引用公報を一覧                                     | 覧表示 ※ 一覧表示では、【引用(番号                   | 号情報有)】【被引用(番号                | 情報有)】列が対象となります                       | ·。                                    |                  | ます。                  |
| 表示項目選択                    |                                                          | <u>878☆</u> 会士書 9940#                        | + たけの 9109/4 th山 1975/                | * エーック 1/コー <del>+</del> #   | ニッエ海生 フラフ海性                          |                                       |                  | ■ 八祝釆只保た             |
| ☑全て表示                     |                                                          |                                              | ·태풍은 책임(표(풍은(방법) 비행풍은                 |                              |                                      | R JP-NE1建務<br>祭明の名称                   |                  |                      |
| 全チェック全解除                  | 28 月前2005-1 91 特顏20                                      | 05-176991                                    | 特願2015-1                              | 26673 特局 7-00607             | 3                                    | 植物の養液栽培装置                             |                  | 谷小ランは、』)、<br>後に右効とたけ |
|                           | 29 - 特慮2003-164428 特願20                                  | 103-164428                                   | 特願2015-1                              | 26673 特徴 7-00607             | 3                                    | 植物の養液栽培装署                             |                  | 反に行列になり              |
| □ 特許番号 □ 祭明の名称            |                                                          |                                              |                                       |                              |                                      |                                       |                  |                      |
| □ 国際出願番                   | 30 区 美/前1886-068/83                                      | 📓 選択された公報から                                  | 引用されている公報一覧 : 785 件                   |                              |                                      |                                       | ×                |                      |
| □ 国際公開番 □ 公告番号            | 31 🗹 実順1991-049852                                       | 表示項目選択                                       | 文書ブラウザ 全チェック反転 全チェック解除 抽出             | 785件 チェック 7                  | 185件 ユーザーメモ編集                        | スコア編集 JP-NET連携                        |                  |                      |
| □出願人/氏                    | 32                                                       | □ 全(表示<br>全チェック 全解除                          | 出願番号 公開番号                             | 特許番号 発明の                     | D-名称                                 | 出願人_                                  | ^                |                      |
|                           | 33 - 特慮2005-083851 特願20                                  | ☑ 出願番号 ▲                                     | 1 1 1 1 1 1 1 1 1 1 1 1 1 1 1 1 1 1 1 | 植物の                          | D義液栽培装置                              | 渡辺 武(310012797)<br>野村 三佐子(510184519)  |                  |                      |
|                           |                                                          | ✓ ム田単ち ✓ 特許番号                                | 2 2 特願2014-543706                     | 特許-5821020 液体如               | 処理装置及び液体処理方法                         | パナソニックIPマネジメント株式会                     | iř:              |                      |
| □ テーマコード □ F&=->          | 34 🗹                                                     | ☑ 発明の名称 ☑ 出願人_                               | 3 🖂 特願2014-559975                     | 特許-5807212 植物育               | <b>育成装置、ボックス、端部ユニ</b>                | ッパナソニック I Pマネジメント株式会                  | iř.              |                      |
| □ 公報種別                    | 35 🔽 特許-4845984                                          | ✓ 公報種別 ■ 更新項目                                | 4 🗹 特願2014-555009                     | 特許-5937231 植物素               | 我培装置                                 | MIRAI株式会社(516046628)                  |                  |                      |
| □ 出願日                     | 36 📈 特/頁1994-055776                                      | □ 発明者_ □ 代理 \                                | 5 🔽 特願2015-557670                     | 特許-5887678 低力し               | リウム含有野菜及びその栽培方                       | 注会津富士加工株式会社(511024931/株               | 4 <b>7</b>       |                      |
|                           | 37 月 特/ 1002-025494                                      | □ 11-12/2<br>□ 文書中の引<br>□ 文書中の引              | 6 🗹 特願2016-512572                     | 特許-6051414 低力し               | リウム葉菜の水耕栽培方法およ                       | 乙パナソニック I Pマネジメント株式会                  | it:              |                      |
|                           | 20 #±150000_050077                                       | □ 文書中の約<br>□ 文書中の被                           | 7 🔽 特願2016-523050                     | 特許-6226161 植物素               | 浅培ユニット、ユニット保持具                       | 、株式会社安川電機(000006622)                  |                  |                      |
| 保存読込                      | 200 A41/ H2003-00321/1                                   | □ 文書中の被… □ 公報種別_国_                           | ★ 特願2014-133552 特開2016-010353         | 特許-5791211 太陽光               | ビバネル付高設棚養液栽培シス                       | ラファームランド株式会社(814006880)               | )                |                      |
| 記憶呼出                      | 39 🗹 実順1985-150902                                       | <ul> <li>□ 国際出願番</li> <li>□ 国際公開番</li> </ul> | 9 📝 特願2014-134602 特開2016-010375       | 特許-6435664 義液供               | 供給装置                                 | 井関農機株式会社(000000125)                   |                  |                      |
| ☑ 自動記憶                    | 40 - 実順1989-080700                                       | □ 公告番号<br>□ 指定国                              | 10 🗹 特願2014-168444 特開2016-042816      | 植物育                          | 育成装置                                 | パナソニック I Pマネジメント株式会                   | i <del>i</del> : |                      |
| (青一覧(メイン)と同県              | <                                                        |                                              | 11 2 特願2014-194537 特閒2016-063776      | 簡易に                          | こ水耕栽培を行う方法                           | 谷川 由香理 (714009181)                    |                  |                      |
| マイメニューに登録                 |                                                          |                                              | 12 / 特願2015-015225 特開2016-136919      | 水耕業                          | 战培装置                                 | タイヨー電子株式会社(506087163)                 |                  |                      |
| 公報—                       | 暫が表示される ●                                                | 保存 読込                                        | 13 🗹 特願2015-038501 特開2016-158526      | 特許-5763282 植物素               | 浅培方法                                 | 株式会社タムロン(000133227)<br>国立大学注入信頼大学     |                  |                      |
|                           |                                                          | ☑自動記憶                                        | 14 📝 特願2014-522820                    | 水耕耒                          | 浅培用アタッチメント及び水耕                       | ま立ハキルハョルハキ<br>兼有限会社縁のマーケット(501031437) |                  |                      |
|                           |                                                          | て書一覧(メイン)と同其                                 | <                                     |                              |                                      |                                       | >                |                      |

## 分析目的に合わせて辞書を選択

- 『分析実行』をクリックし、注目する公報に チェックを入れた後、「引用公報を一覧表示」 または「被引用公報を一覧表示」をクリックす ると、公報一覧が表示されます。
- 選択された公報を引用している公報だけを 対象にした分析やグラフ作成が容易に行なえ ます。
- 公報番号保存、該当公報の文書一覧表示の 各ボタンは、『分析実行』ボタンをクリックした 後に有効となります。

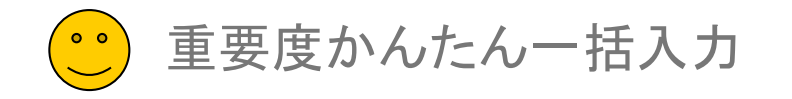

| 重要度かんたん一括入力 |
|-------------|
|             |

| 抽出条件に1                                                                      | 合うものに重要度                                                                                                    | ・スコアを付与するルールを                                                                                                    | 作成し、まとめて適用                             |                                                                                                    |
|-----------------------------------------------------------------------------|----------------------------------------------------------------------------------------------------|----------------------------------------------------------------------------------------------------|----------------------------------------|----------------------------------------------------------------------------------------------------|
| 🚮 重要度 かんたん一括入力                                                              |                                                                                                    |                                                                                                    | - 🗆 X                                  |                                                                                                    |
| ファイル(F) 表示(V) ウィンドウ(W)  ■ 重要度かんたん→括入力 +                                     | タブ(T)                                                                                                    |                                                                                                    |                                        | ■ 検索項目と抽出条件、重要度、スコアを登録し、「実行」をクリックすると、まとめて適用しま                                                                         |
| ワート <sup>×</sup> 一致       1     〇       2     〇       3     〇       4     〇 | <sup>1</sup> <sup>°</sup> <sup>1</sup> <sup>°</sup> <sup>°</sup> <sup>1</sup> <sup>°</sup> <sup>1</sup> <sup>°<sup>°</sup><sup>1</sup><sup>°<sup>1</sup><sup>°<sup>1</sup></sup> | 検索項目         抽出条件           全文の語句(H自動操舵+自動運転         全文の語句(H障害物+回避           全文の語句(H障害物+回避         全文の語句(H 30041+83232) | <u>重要度1</u><br>5.高い<br>4.やや高<br>5.高い   | す。<br>■ 「重要度・スコアを入力する項目の追加」を<br>クリックすると、スコアや重要度の項目を追加<br>することができます。                                                   |
|                                                                             |                                                                                                    | 重要度・スコア付与ルー                                                                                                    | -ルを作成                                  | <ul> <li>ワード一致 : チェックを入れると<br/>ワード一致、はずすと文字一致で抽<br/>出します。</li> <li>グループ有効 : チェックを入れる<br/>とグループワードが有効になります。</li> </ul> |
|                                                                             |                                                                                                    | 上記の例では、<br>テーマコードが「3D041」「3D23<br>重要度1に「5. 高い」を<br>                                                                     | 32 <b>」を含む場合、</b><br>付与する              | <ul> <li>更新 : チェックを入れると、既存の重要度やスコアが上書きされます。</li> <li>(上位の行で付与された重要度やスコアが、下位の行によって上書きされます。)</li> </ul>                 |
| 行追加( <u>N</u> ) 行削除( <u>L</u> )<br>マイメニューに登録                                | 重要度・スコアを入力する<br>項目選択<br>追加する項目を選択していたさい。<br>特許評価1<br>特許評価2[1]<br>特許評価2[2]<br>特許評価2[3]                                                                                                    | x項目の追加<br>CSVファイルにエクスポート<br>CSV<br>X                                                                                    | /ファイルからインボート <b>実行</b><br>? タブを閉じる .:: | <ul> <li>重要度・スコア付与ルールをCSVファイルで<br/>出力したり、取り込んだりすることができるので、<br/>エクセルで編集した後に、インポートして適用<br/>することができます。</li> </ul>        |
|                                                                             | /1人_<br>重要度2<br>重要度3<br>:重要度4                                                                                                    | ~                                                                                                    |                                        |                                                                                                    |

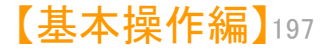